r atis security com

| Part 1 asic Operation                   | 3  |
|-----------------------------------------|----|
| 1. Basic Installation                   | 3  |
| 1.1 Hard Disk Installation              | 3  |
| 1.2 Mouse Connection                    | 3  |
| 2. Starting                             | 3  |
| 3 . Turn Off                            | 3  |
| 4 . Login                               | 4  |
| 5 . Preview                             | 4  |
| 6. Remote IPC                           | 5  |
| 6.1 Add IPC                             |    |
| 6.2 Remote access configuration         | 6  |
| 7. Recording Setting                    | 7  |
| 7.1 Select Channel                      | 7  |
| 7.2 Redundancy                          | 8  |
| 7.3 Length                              | 8  |
| 7.4 Prerecord                           | 8  |
| 7.5 record mode                         | 8  |
| 8. Record playback                      | 9  |
| 8.1 Record query                        |    |
| 8.2 Record play                         | 10 |
| 9 . Net work setting                    | 11 |
| 10.Motion detection Setting             | 12 |
| 10.1 Alarm function                     | 13 |
| 10.2 linkage setup                      | 13 |
| 11. PTZ Control                         | 15 |
| 11.1 Basic Settings                     | 15 |
| Part 2 Remote Control                   | 16 |
| 1. WEB Remote View                      | 16 |
| 2. CMS3.0                               | 17 |
| 3.Cloud server                          | 18 |
| 4. Mobile Phone Monitoring              |    |
| Appendix 1. Remote controller operation | 19 |
| Appendix 2. Mouse operation             | 20 |

# Directory

This product is an excellent digital surveillance equipment designed specifically for the field of security. Embedded LINUX operating system, making the system more stable; using standard H.264MP video compression algorithms and a unique spatial and temporal filtering algorithm to achieve a high-quality, low bit-rate synchronous audio and video surveillance; powerful network services greatly enhance the ability of network data transmission and remote control capabilities.

### Part 1 Basic Operation

### **1. Basic Installation**

### **1.1 Hard Disk Installation**

For the first use, please install the hard disk. The quantity of Hard Disk is based on requirement and specifications of the device. Note: DVR can run and monitor normally without hard disk, while it can't record and playback.

### **1.2 Mouse Connection**

There are 1 USB port at back panel and 1 USB port at front panel, the 2 USB ports could be used for mouse, Flash stick, 3G & WIFI module, mouse connection is depend on products specifications based on different products.

### 2. Starting

Plug the power supply and turn on the power supply switch. Power supply indicator light shining indicates turning on the video recorder. After finishing the startup you will hear a beep, and the default setting of video output is multiple-window output mode.

**Note**: Restart the power after the abnormal power off, DVR will automatically recover the state before power off.

### 3. Turn Off

There are two methods to turn off the DVR which are soft switch and hard switch. Entering [Main menu] and choosing [Logout] in the [turn off the system] option is called soft switch. Pressing the power supply switch is called hard switch.

**Note**: The setting information must be saved before replacing the battery otherwise information will lose.

### 4. Login

When the DVR boots up, user must login and the system provides the corresponding functions with the user purview. There are two user settings which are admin and guest; and they have no passwords. "admin" is the super user purview; "guest" is the common user purview which have right to preview and recording playback. User "admin" and "guest" can change the password, but can't change the right.

| SYSTEM LOGIN          |        |
|-----------------------|--------|
| User Name<br>Password | admin  |
| Please Login          |        |
| ОК                    | Cancel |

**Password protection:** If the password is continuous wrong seven times, the alarm will start. (Through reboot or after half an hour, the account will be unlocked automatically) For your system security, please modify your password in "User management" after first login.

### 5. Preview

Login normally and choose the multi-menu preview status. The system date, time and channel name are shown in each viewing window. The surveillance video and the alarm status are shown in each window. The normal interface have icons as bellow: channel name, recording mark, audio mark. when trigger alarm, it will be display: video detection, video shelter, video loss and etc alarm mark.

| <b>•</b>          |                   |                    |                         |
|-------------------|-------------------|--------------------|-------------------------|
|                   |                   |                    | 2016-12-28 16:04:51 Wed |
| •                 | •                 | •                  | •                       |
|                   |                   |                    |                         |
| <b>? 4 2</b> .D01 | <b>? 6 1</b> .002 | <b>? 4 ≌</b> .D03  | ? <b>6</b> 2.004        |
|                   | •                 |                    |                         |
| Ť                 | Ť                 | l l                | Ť                       |
| <b>? 4 1</b> .D05 | <b>? 4 1</b> .D06 | <b>? 4. 1</b> .D07 | <b>? 4 2</b> .D08       |
|                   |                   |                    |                         |
| •                 | •                 | •                  | •                       |
| <b>? 6 2</b> .D09 | <b>? 6 #</b> D10  | <b>? 4 #</b> D11   | <b>? 4 #</b> .D12       |
|                   |                   |                    |                         |
| •                 | •                 | ۲                  | •                       |
|                   |                   |                    |                         |
| 7 🖕 🖬 D 13        | ? 🖕 🖬 D 14        | <b>? 🖕 🖬</b> D 15  | <b>? 🖕 🖬</b> D 16       |

# 6. Remote IPC

### 6.1 Add IPC

Ways:

1.Right click-> Quick add

2.Right click-> Manual add or Main menu->System-> Remote device, as below

|                    |                                                                                                    |                                                                                                    | 2016-12-28 15:59:28 Wed |
|--------------------|----------------------------------------------------------------------------------------------------|----------------------------------------------------------------------------------------------------|-------------------------|
| ۲                  | ۲                                                                                                    | ۲                                                                                                    | ۲                       |
| <b>? 6. 2</b> .D01 | Main Menu->Remote Device                                                                                                    | <b>₩.</b> D03                                                                                                    | <b>? 4. 2</b> .D04      |
| <b>€</b>           | Online Equipment.           41         IP Address         Port Protoci           1         IP2.168.3.6         8080         NVVF           2         IP2.168.3.6         8080         NVVF           3         IP2.168.3.8         8080         ONVF           4         IP2.168.3.8         8080         ONVF           5         IP2.165.3.10         8080         ONVF           6         IP2.165.3.16         8080         ONVF           7         IP2.165.3.24         8080         ONVF           8         IP2.165.3.24         8080         ONVF           8         IP2.165.3.64         8080         ONVF           8         IP2.165.3.64         8080         ONVF | MAC Add Edit<br>00.94.51.67.0e.01 + 2<br>00.91.79:1b.01.65 + 2<br>00.05.01.31.62.41.61 + 2<br>00.05.01.91.62.64.16 + 2<br>00.05.01.91.62.64.16 + 2<br>00.05.01.91.62.16.17 + 2<br>00.05.01.91.62.16.17 + 2<br>00.05.55.01.23.91 + 2<br>00.05.55.01.23.91 + 2<br>00.05.55.01.23.9 | <b>₽</b>                |
|                    | Added device                                                                                                    | P Address Protocol Edit Delete                                                                                                    | •                       |
|                    | ÷                                                                                                    | OK Cancel                                                                                                    | - <b>1</b> • ■012       |

**Online equipment** 

[search] to search IPC in LAN.

[add] choose the IPC you want to add

[quick add] add IPC for all vacant channel

[protocol] choose the protocol for connecting IPC, generally ONVIF.

Modifying IP address of IPC: click  $\swarrow$ , entering the "Modif IP" interface, then modify IP.

#### **Added device**

[delete] to delete added IPC

### Manual add

Choose protocol, input IPC address, user name and password to add.

### IPC PnP

After choosing the function, system will add IPC for vacant channel automatically every one minute.

### 6.2 Remote access configuration

Double click one IPC in added device box or click  $\angle$ , it will pop up the interface for remote configuration IPC as below.

| Main Menu->Remote Device->Remote acc | ess configuration |
|--------------------------------------|-------------------|
| Channel 1 Time syr                   | nchronization 😡   |
| Protocol ONVIF Device T              | ype IPC 🔽         |
| Stream Main Stream Remote            | access 1          |
| Device address 192.168.3.9           |                   |
|                                      |                   |
| Port 8080                            |                   |
| Username admin Passwor               | d                 |
| Remote operation list                |                   |
| 7 Type                               | Set               |
| 1 Device information                 |                   |
| 3 Remote report                      | <b>7</b> 1        |
| 4 Restore default                    | Ž L               |
| 5 Video encode                       | <u> </u>          |
| 6 Color settings                     |                   |
| Delete Binding                       | G OK Cancel       |
|                                      |                   |

[time synchronization] sync IPC and NVR in time

[user name]user name to log in IPC

[password] password to log in IPC

[delete binding] to delete IPC

**Remote operation list** 

[device information] to check the information of IPC

[system time] to modify IPC time

[remote reboot] to reboot IPC

[restore default] restore IPC default configuration

[video encode] set video parameter, like resolution, frame rate, bit rate etc.

[color settings] to adjust the image in brightness, contrast, saturation, hue.

[machine name] to modify IPC name

Note: to modify NVR channel name, it's in system-> GUI display.

### **Quick operation**

In preview interface, click to add IPC, click it to configurate IPC.

### 7. Recording Setting

| Enter [Menu] $\rightarrow$ [record] $\rightarrow$ [record conf]. |  |
|------------------------------------------------------------------|--|
| ote: at least one hard disk to set as read/write disk.           |  |
|                                                                  |  |
| Main Menu->Record                                                |  |
| Channel 1 → Redundancy<br>Length 60 min PreRecord 5 Sec.         |  |
| Mode OSchedule O Manual O Stop                                   |  |
| Regular Detect Alarm                                             |  |
|                                                                  |  |
| Period 2 00:00 - 24:00 U                                         |  |
| Period 3 00:00 - 24:00                                           |  |
| Period 4 00:00 - 24:00                                           |  |
|                                                                  |  |
|                                                                  |  |
|                                                                  |  |
|                                                                  |  |
|                                                                  |  |
| Default Copy OK Cancel                                           |  |

### 7.1 Select Channel

Two ways:

- 1. Click drop-down button, choose channel, if choose "all", it will set all channel unified.
- 2. Put mouse cursor on channel number, scroll mouse wheel to find channel to set.

| Channel  Redundancy  min PreRecord  Soc.  Mode  dule O Manual O Stop  Week  Period 1  Soc.  Period 2  Cochematication  Period 3  Period 4  Period 4  Default  Default  Copy  OK  Cancel  Cancel  Cancel  Cochematication  Cochematication  Cochemati | Main Men                                                                          | u->Rec                                                                                   | cord                                                                                     |                            |        |        |  |
|----------------------------------------------------------------------------------------------------|-----------------------------------------------------------------------------------|------------------------------------------------------------------------------------------|------------------------------------------------------------------------------------------|----------------------------|--------|--------|--|
| Default All Dopy OK Cancel                                                                                                    | Channel<br>Length<br>Mode<br>Week<br>Period 1<br>Period 2<br>Period 3<br>Period 4 | 1<br>1<br>2<br>3<br>4<br>5<br>6<br>7<br>8<br>9<br>10<br>11<br>12<br>13<br>14<br>15<br>16 | Redundancy<br>min PreRecord<br>dule O Manual<br>- 24:00<br>- 24:00<br>- 24:00<br>- 24:00 | 5 Sec<br>O Stop<br>Regular | Detect | Alarm  |  |
|                                                                                                    | Default                                                                           | All                                                                                      | Сору                                                                                     |                            | ок     | Cancel |  |

### 7.2 Redundancy

Redundancy function is to keep record file double backup. It needs two hard disk to record, one is used as read/write disk, the other is used as redundancy disk.

### 7.3 Length

Each record file time length is defaulted 60 minutes. (no alarm record produced)

### 7.4 Prerecord

Prerecording means detect /alarm record start at the pre-recorded time before alarm signal occurs.

## 7.5 record mode

Recording mode includes: manual, stop, schedule.

[manual] manual record all the time no matter what status the channel is

[stop] no record no matter what status the channel is.

[schedule] if choose this type, need to set record types and time periods.

#### **Record type**

[regular] record named as "R" . It records by regular type when no special situation occurs in the time you set.

[detect] record named as "M". When one of the three signals triggered in the time period you set, which are "motion detect", "video blind" and "video loss", it will record by detect type.

[alarm] record named as "A". When "alarm input "signal triggered in the time period you set, it will record by alarm type.

#### **Time period**

Record works in the time period you set.

Set the parameters on week and period. There are four time period which can be continuous or discontinuous or repeated. Three record types are behind each time period to choose.

| Main Menu->Record                  |  |
|------------------------------------|--|
| Channel T Redundancy               |  |
| Length [60] min PreRecord [5] Sec. |  |
| Mode OSchedule O Manual O Stop     |  |
| Week Wed - Regular Detect Alarm    |  |
| Period 1 00:00 - 03:00             |  |
| Period 2 03 : 00 - 09 : 00         |  |
| Period 3 09:00 - 12:00             |  |
| Period 4 00:00 - 24:00             |  |
| CUI                                |  |
| Default Copy OK Cancel             |  |
| vi S                               |  |

# 8. Record playback

Enter [main menu]->[record]->[playback]

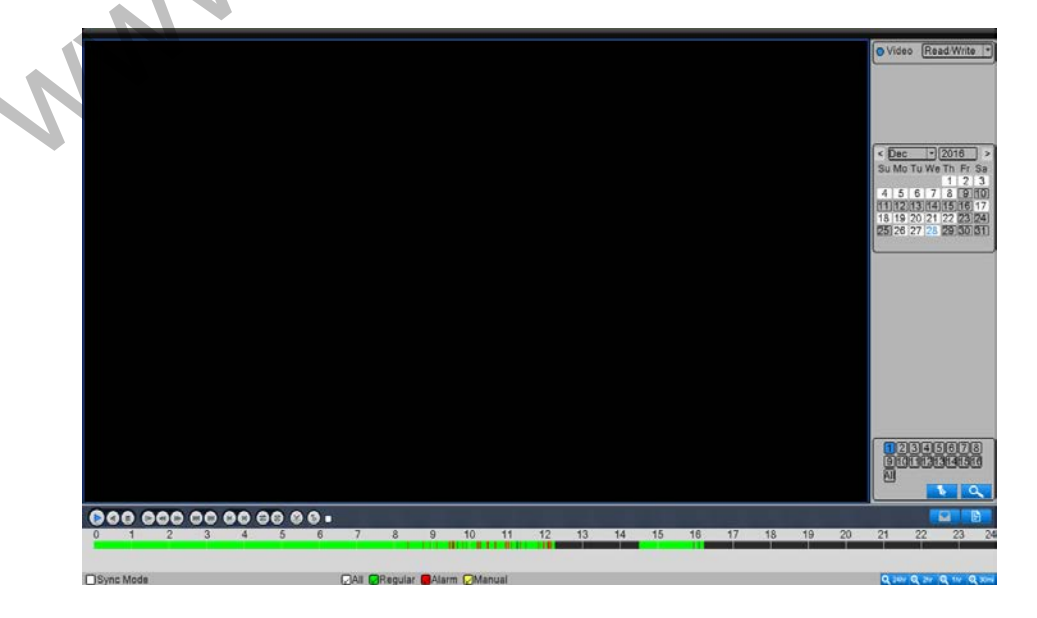

# 8.1 Record query

| Choose time, click  | to query, after that, c                 | ick 🔳 to ente     | r file list interface.                                                                                                    |
|---------------------|-----------------------------------------|-------------------|----------------------------------------------------------------------------------------------------|
|                     | ● • • • • • • • • • • • • • • • • • • • | 14 15 16 17 13 19 | 10:00:00           11:59:59           StartTime Type           10:00:36 M           10:00:36 M           10:01:10 R           10:11:24 M           10:11:24 M           10:11:24 M           10:11:24 M           10:11:24 M           10:11:24 M           10:12:22 R           10:12:28 M           10:13:29 R           10:13:29 R           10:14:25 M           10:16:35 M           10:16:57 M           10:16:57 M           10:16:57 M           10:16:21 R           10:28:37 M           10:28:37 M           10:28:33 M           10:28:33 M           10:30:37 R           10:30:37 R           10:30:37 R           10:30:37 R           10:30:37 R           10:30:37 R           10:30:37 R           10:30:37 R           10:30:37 R           10:30:37 R           10:30:37 R           10:30:37 R           10:30:37 R           10:30:37 R           10:31:38 M           10:31:38 M           10:31:30 M           10 |
| Sync Mode           | 💭 All 😡 Regular 🐻 Alarm 😥 Manual        |                   | Q 144 Q 214 Q 117 Q 3046                                                                                                    |
| [time period query] | 00: 00: 00<br>23: 59: 59                |                   | ~                                                                                                    |
| recording mode qu   | iery                                    | n 🖌 Manual        |                                                                                                    |

..

C'1 1'

If there are record, it will appear in the list on the right of the interface.

# 8.2 Record play

Double click the file in the list which you want to play, or click "play" button.

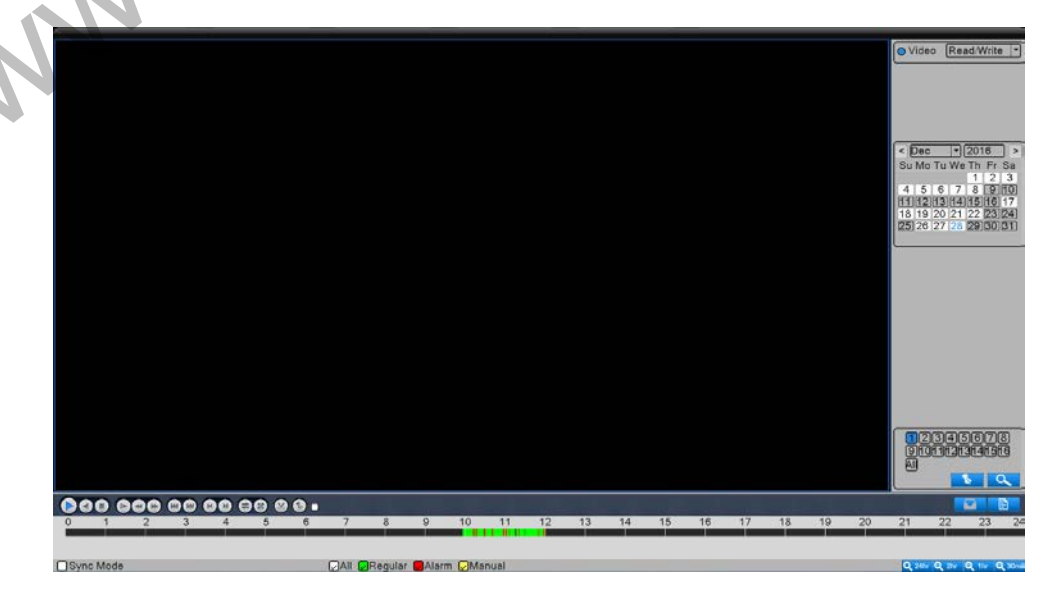

| full scream | Key function       |    |
|-------------|--------------------|----|
|             | play               |    |
|             | recording playback |    |
| 0           | stop playback      |    |
|             | slow play          |    |
|             | reverse fast       |    |
|             | fast play          |    |
|             | last profile       |    |
| ÞI          | next profile       | 50 |
|             | previous frame     |    |
|             | next frame         |    |
| (3)         | loop control       |    |
| Ð           | full scream        |    |

When playback record, you can take the above operation except "previous frame" and "next frame".

When pause playback, the operation on "previous frame" or "next frame" works.

## 9. Net work setting

enter [Main Menu]>[System]>[Network]

(IPaddress): Set the IP address. Default: 192.168.1.18;

[Subnet Mask] : Set the subnet mask code default 255.255.255.0;

[default gateway] : Set the default gateway default 192.168.1.1.

| lain Menu    |         | <u>iiii</u> >>> |         |   |
|--------------|---------|-----------------|---------|---|
| Record       | Alarm   | System Advance  | d Info  |   |
| emote Device | General | Encode          | Network |   |
|              |         |                 |         |   |
| GUI Display  | 85232   | Tour            | Oigital | 5 |

Make the equipment' s IP address and the router in the same network segment. if the router IP address is 192.168.1.1, and the subnet mask is 255.255.255.0, It works by default network setting.generally the default gateway is the router IP address.

# **10.Motion detection Setting**

Make sure IPC alarm enable before setting NVR alarm.

|   | Main Menu->Alarm Set                                                                      |                                                                                                    |
|---|-------------------------------------------------------------------------------------------|----------------------------------------------------------------------------------------------------|
|   | Channel<br>Alarm Type<br>Motion Dete<br>High                                              | Enable D<br>Region Set                                                                                                    |
| N | PeriodSetAlarm Output1Record Channel123456Tour123456PTZ ActivationSetShow MessageIBuzzerI | Interval 0 Sec.<br>Delay 10 Sec.<br>7891011213141516<br>78910111213141516<br>Record delay 10 Sec.<br>Send Email 0<br>FTP upload 0 |
|   | Default Copy                                                                              | OK Cancel                                                                                                    |

### **10.1 Alarm function**

Choose channel, time period, and tick the enable box, enter OK, then alarm function works.

[interval] in the interval time, several times motion detect happens, only trigger one alarm signal. It also means it alarm only one time.

### 10.2 linkage setup

Linkage setup is to make reactions when alarm occurs.

### 10.2.1 Alarm output

when alarm occurs, the external alarm device react.

[delay] when alarm signal triggered ,alarm output last for the delay time. Set the time you want.

11

-0

### 10.2.2 Record

When alarm occurs, it will record by detect type

|     | Main Menu->Alarm Set                                                                                                    |
|-----|----------------------------------------------------------------------------------------------------|
|     | Channel<br>Alarm Type Motion Dete Enable<br>Sensitivity High Region Set                                                                                                    |
| SV1 | PeriodSetInterval0Sec.Alarm Output1Delay10Sec.Record Channel1234567891011213141516Tour1234567891011213141516PTZ ActivationSetRecord delay10Show MessageSend EmailIBuzzerFTP uploadI |
|     | Default Copy OK Cancel                                                                                                    |

[delay] when alarm signal triggered, the record last for the delay time. Range: 10 sec.-300 sec.

Note: linkage record working also need to set in "record conf" interface. Make sure alarm period is in the range of record period.

### 10.2.3 tour

| when alarm signal unggered, it will tour channel by channel | When | alarm | signal | triggered | , it wil | l tour | channel | l by | channe | I. |
|-------------------------------------------------------------|------|-------|--------|-----------|----------|--------|---------|------|--------|----|
|-------------------------------------------------------------|------|-------|--------|-----------|----------|--------|---------|------|--------|----|

| Main Menu->Alarm Set                                                                                 |                    |
|----------------------------------------------------------------------------------------------------|--------------------|
| Channel 1 T<br>Alarm Type Motion Dete T Ena<br>Sensitivity High T Re                                 | able 😡<br>gion Set |
| Period Set Inte<br>Alarm Output [1] Del                                                              | erval OSec.        |
| Record Channel         12345678           Tour         12345678           BTZ Astivation         Oct |                    |
| Show Message Set                                                                                     | nd Email           |
|                                                                                                    |                    |
| Default Copy                                                                                         | OK Cancel          |
| PTZ                                                                                                  | , CV               |

# 10.2.4

When alarm signal triggered, the PTZ react.

|   | Main Menu->Alarm Set                 |
|---|--------------------------------------|
|   | Main Menu->Alarm Set->PTZ Activation |
|   | CAM 1 None  CAM 2 None CAM 2         |
|   | CAM 3 None 0 CAM 4 None  0           |
|   | CAM 5 Tour O CAM 6 None V O          |
|   | CAM 7 Pattern 0 CAM 8 None V 0       |
|   | CAM 9 None 🔽 O CAM 10 None 🔽 O       |
|   | CAM 11 None 🔽 O CAM 12 None 🔽 O      |
|   | CAM 13 None 🔽 O CAM 14 None 🔽 O      |
|   | CAM 15 None 🔽 O CAM 16 None 🔽 O      |
| _ | OK Cancel                            |
|   | Default Copy OK Cancel               |

Note: before linkage PTZ, set the parameter in "PTZ control" interface through right-click menu

### 10.2.5 Send EMAIL

When alarm signal triggered, sending email at the same time.

Note: enter [system]->[net service]->[email] to set parameter firstly.

### 10.2.6 Show Message

Alarm status prompt will be shown on screen when alarm triggered.

### 10.2.7 Buzzer

When alarm triggered, it will beep.

# **11. PTZ Control**

PTZ function is determined by PTZ device. Right click->PTZ control

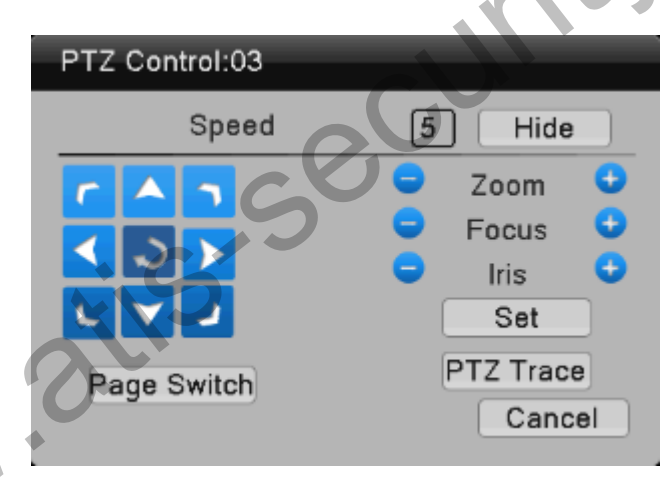

con

# 11.1 Basic Settings

[control direction] to turn in eight different directions [speed] speed of PTZ turning

[zoom] adjust camera magnification by

[focus] narrow camera focus by adjusting

[iris]adjust camera iris by 🕒 🕒

[PTZ trace] press mouse left key, PTZ turn quickly. [set] set about PTZ function [page switch] use PTZ function 11.2 PTZ function setting

Click [set] to enter "PTZ conf" interface.

### Preset

Set certain position as preset point. Then when call the preset point value, PTZ will turn that position automatically.

ĊO

1) preset setting

Step 1: turn PTZ to the position you want, click"set" to enter "PTZ conf"

Step2: click"preset", input preset value

Step3: click "set"

Finally ,the preset value is correspond with the position you set.

2) Call preset

Step1: click "page switch" to enter "PTZ control"

Step2: input the value of preset point

Step3: click "preset" button

Finally, PTZ will turn to the position you set.

# Part 2 Remote Control

## 1. WEB Remote View

After connecting network, open IE browser, input device IP address to enter into the device. For details please refer to the web client user manual.

2

ecur

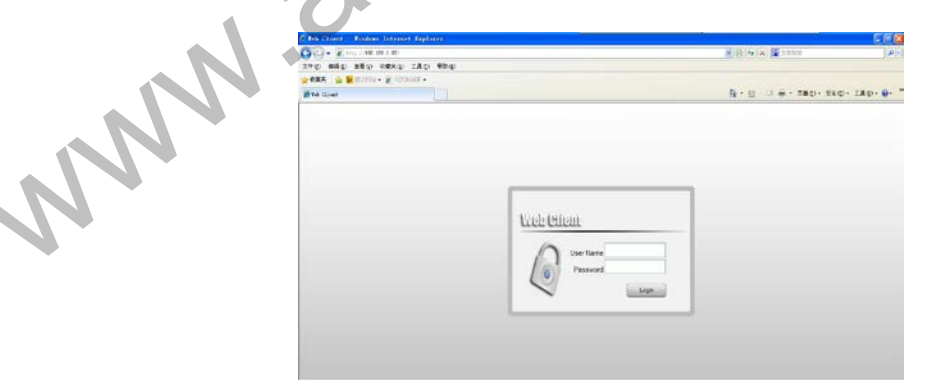

Web log in interface

| _        |                                              |           |                                                                                                    | 1000                                                                                                    | Constant of the second |                                                                                                    |
|----------|----------------------------------------------|-----------|----------------------------------------------------------------------------------------------------|----------------------------------------------------------------------------------------------------|------------------------|----------------------------------------------------------------------------------------------------|
| 300 C    | 20-4001-01-01-01-01-01-01-01-01-01-01-01-01- |           | ~ • • •                                                                                                    | 0 0                                                                                                    | 1000                   |                                                                                                    |
| ebdert A | Concession in the local data                 | Par copp  | And a state                                                                                                    | and then                                                                                                    | divideo:               | A .                                                                                                    |
| 0 0 001  |                                              |           |                                                                                                    |                                                                                                    |                        | 110                                                                                                    |
| 2000     |                                              |           |                                                                                                    |                                                                                                    |                        | - 0                                                                                                    |
| 0 0 003  |                                              |           |                                                                                                    |                                                                                                    |                        |                                                                                                    |
| 0 0 004  |                                              | - 61      | 215                                                                                                    | 2.5                                                                                                    |                        |                                                                                                    |
| 0000     | WYNES                                        |           | No. of Lot of Lot of Lo | and the second second                                                                                                    | ALCONE.                | Shoch-82                                                                                                    |
| 0000     |                                              |           |                                                                                                    |                                                                                                    |                        | (f) 2007                                                                                                    |
| 0000     |                                              |           |                                                                                                    |                                                                                                    |                        | (1) ·                                                                                                    |
| 0 0 008  |                                              |           |                                                                                                    |                                                                                                    |                        | C House                                                                                                    |
| 0000     | 111111                                       |           | the same of the                                                                                                    |                                                                                                    |                        | (t) (t)                                                                                                    |
| 0 0 010  | C (CAS)                                      |           | - Anne                                                                                                    |                                                                                                    | 11110                  | Pest Com                                                                                                    |
| 0 0 011  |                                              |           |                                                                                                    |                                                                                                    |                        | Test                                                                                                    |
| 00012    |                                              |           |                                                                                                    |                                                                                                    |                        |                                                                                                    |
| 0 010    |                                              |           |                                                                                                    |                                                                                                    |                        | COLUMN 1                                                                                                    |
| 0 0 014  |                                              | - Balance | Contraction of the local division of the local division of the loc | and the state                                                                                                    | and the second         |                                                                                                    |
| 0 0 016  |                                              |           |                                                                                                    |                                                                                                    |                        |                                                                                                    |
| 0 0 016  |                                              |           |                                                                                                    |                                                                                                    |                        |                                                                                                    |
| 0 0 012  |                                              |           |                                                                                                    |                                                                                                    |                        |                                                                                                    |
| 0.010    |                                              |           |                                                                                                    |                                                                                                    |                        | and the second second se |
| D O Dite | 2040                                         | Barran .  | Sec. Come                                                                                                    | Contraction of the local division of the local division of the loc | Harlins.               |                                                                                                    |
| 00.000   | 7.0                                          |           | -3. 0                                                                                                    |                                                                                                    |                        |                                                                                                    |
| 0 0 021  |                                              |           |                                                                                                    |                                                                                                    |                        |                                                                                                    |
| 0 0 022  |                                              |           |                                                                                                    |                                                                                                    |                        |                                                                                                    |
| C 0 0 0  |                                              |           |                                                                                                    |                                                                                                    |                        |                                                                                                    |

### Web main interface

# 2. CMS3.0

CMS software is used in a computer, and manipulates several device at the same time.

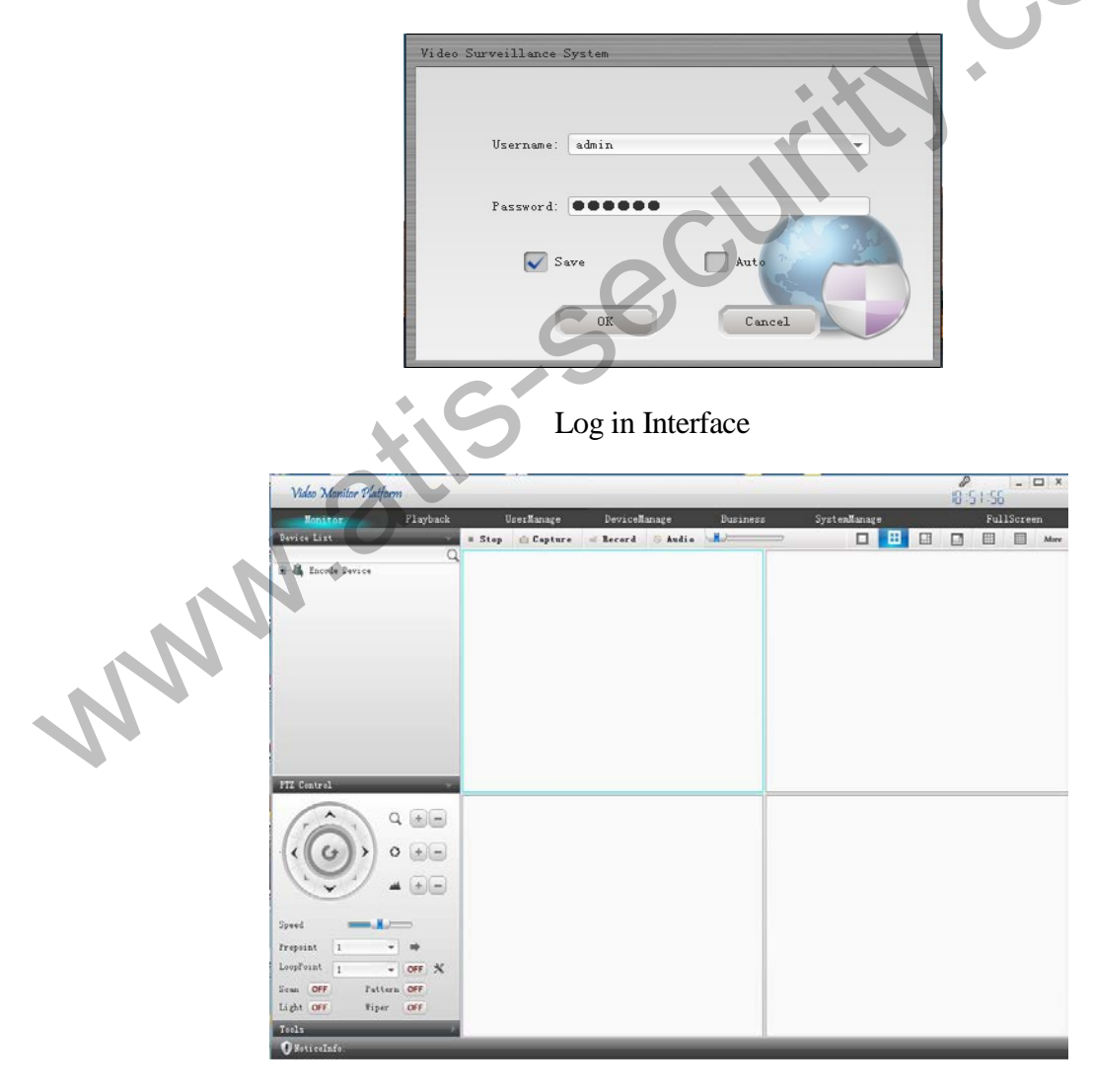

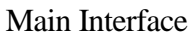

# **3.Cloud server**

By Cloud server, no mapping port, only need device ID, then you can remotely access the device directly. For more details please refer to Cloud server user manual.

| Cloud Server                                                                                                    |                                                                                                  | Language | English | ~ |
|----------------------------------------------------------------------------------------------------|--------------------------------------------------------------------------------------------------|----------|---------|---|
| Optimization of Connection. Please Updata ActiveX/Plugin<br>Watm P S Users can use the new version to clear the browser |                                                                                                  |          | X       | X |
| CLOUD                                                                                                    | By user     By Device Username Password <u>End password     Cownload     Register     Login </u> |          | 1       |   |
|                                                                                                    | Copyright © 2012-2014                                                                            | 5        |         |   |
| Log in interface                                                                                                    | Chj,                                                                                             |          |         |   |

Note: enter into System->Network service->Cloud, check out Server IP and device ID. As below:

|    | ·                          |                                                                            |              |      |       |
|----|----------------------------|----------------------------------------------------------------------------|--------------|------|-------|
|    | Mai                        | n Menu->Network-                                                           | >Net Service |      |       |
|    | Nic                        | Cloud                                                                      |              |      |       |
|    | PF<br>NT<br>EN<br>IP<br>DI | Enable<br>Server IP www.topscloud.net<br>Port 5800<br>Device ID av82fffc5d |              |      |       |
|    | FT                         | iOS                                                                        | Android      | SN   |       |
| NN |                            |                                                                            |              |      |       |
|    | L                          |                                                                            | Default      | ОКСа | ancel |

# 4. Mobile Phone Monitoring

Our device support mobile phone monitoring, like IPhone or Android system phone. Note:Defaulted Mobile Monitoring service is enable. mobile phone client software is "RView",port is 5800.

# Appendix 1. Remote controller operation

| 1)<br>(1)<br>(2)<br>(2)<br>(3)<br>(4)<br>(5)<br>(6)<br>(7)<br>(8)<br>E系列通控器 |                  |                              |                                                |     |  |
|-----------------------------------------------------------------------------|------------------|------------------------------|------------------------------------------------|-----|--|
|                                                                             |                  | E (0)(7) (4)<br>A, B, (      | <ul> <li>(2)</li> <li>C 系列遥控器</li> </ul>       | .om |  |
|                                                                             | Serial<br>number | Name                         | Function                                       |     |  |
|                                                                             | 1                | Multi-cha<br>nnels<br>button | Multi-channels preview                         |     |  |
|                                                                             | 2                | Number<br>button             | Password input/number input/<br>channel switch |     |  |
|                                                                             | 3                | [Esc]                        | Back to up window                              |     |  |
| N                                                                           | 4                | Direction<br>button          | Direction and OK button                        |     |  |
|                                                                             | 5                | Playback<br>operate          | Playback Basic operation                       |     |  |
|                                                                             | 6                | Record<br>control            | Enter into record menu                         |     |  |
|                                                                             | 7                | Remote<br>controller         | Input the number of DVR to control it          |     |  |
|                                                                             | 8                | FN                           | Assistant function                             |     |  |

# **Appendix 2.Mouse operation**

### \*Take right hand as an example

|     | -But many as an enampre |                                                                    |  |  |  |  |
|-----|-------------------------|--------------------------------------------------------------------|--|--|--|--|
|     | Operation               | Function                                                           |  |  |  |  |
|     |                         | Double click one item in the file list<br>to playback the video    |  |  |  |  |
|     |                         | Double click the playback video to zoom in or out the screen       |  |  |  |  |
|     | Double left click       | Double click the channel to make it full screen display in preview |  |  |  |  |
|     |                         | double click again back to the multi-channel display               |  |  |  |  |
|     | Left click              | Choose according option in the menu                                |  |  |  |  |
|     | Dight click             | Pop up desktop shortcut menu in preview interface                  |  |  |  |  |
|     | Right click             | Pop up shortcut menu when operating menu                           |  |  |  |  |
| . 1 | N.                      | Add or subtract number value in the number setting                 |  |  |  |  |
| n.  | Wheel button            | Switch the items in the combo box                                  |  |  |  |  |
| N.  |                         | Page up or down in the list                                        |  |  |  |  |
|     | Move mouse              | Choose the widget or move the item in the widget                   |  |  |  |  |
|     | D                       | Set the motion detect area                                         |  |  |  |  |
|     | Drag mouse              | Set the cover area                                                 |  |  |  |  |
|     | L                       |                                                                    |  |  |  |  |

Thank you for reading, if you have any questions please contact us.